## **ECHOBOT CRM-CONNECTOR: INSTALL & CONFIGURE DOCUMENT**

# HubSpot × mechobot

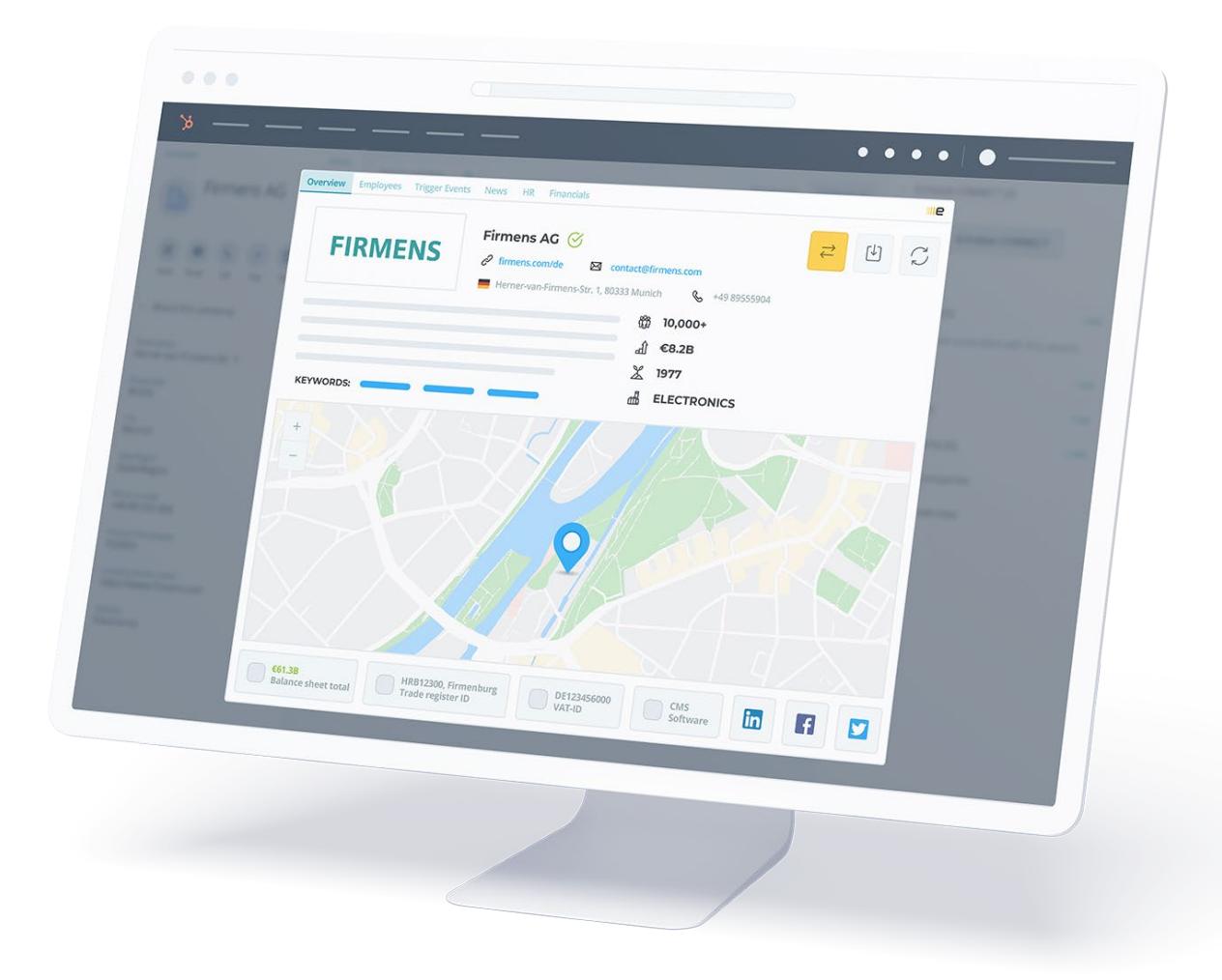

### INTRODUCTION

This document provides a step-by-step approach to install the application to connect it with Echobot and HubSpot. Follow the steps described in this document to install and configure the application properly.

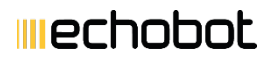

### INSTALLATION AND CONFIGURATION

Installation of the application is really simple. There are some prerequisites which are required. Let's take a look and then we can proceed to install.

### PREREQUISITES

- 1. You must have a valid HubSpot Account.
- 2. You must have a valid Echobot Account.

### **INSTALLATION STEPS**

### **STEP 1: OPEN APPLICATION URL**

Visit application URL: https://appconnect.cbsrv.net/hubspot

| HubSpot                                                                         |  |
|---------------------------------------------------------------------------------|--|
| Log in with Hubspot                                                             |  |
| You will be taken to Hubspot to<br>authenticate and install the<br>Application. |  |
| Log in with Hubspot                                                             |  |
|                                                                                 |  |

### **STEP 2: READ AND ACCEPT PRIVACY POLICY**

Click on button Login with Hubspot. A popup will appear displaying the Privacy policy. Read and accept the privacy policy to continue:

| Privacy policy                                                                                                    | ×     |
|----------------------------------------------------------------------------------------------------|-------|
| Before we get started<br>Our extension provides you with enriched B2B profile information In order to provide you with this service and match the relevant information from your CRM with<br>applicable profiles you view on supported sites, we need to read certain words (such as full name, e-mail and company name) from such sites you view when you u<br>our service. | ise   |
| We store the data in our servers temporarily and delete it after providing you with the service. This data is not added to our database.                                                                                                    |       |
| We also keep track of your usage of our extension, for billing your Lusha credits properly. In order to do this, we may store information regarding profile information have previously received from the extension.                                                                                                    | ı you |
| Cancel Accept privacy poli                                                                                                    | су    |
|                                                                                                    |       |

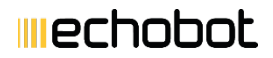

### **STEP 3: LOGIN WITH HUBSPOT**

When you click on Accepting Privacy Policy, you will be redirected to Hubspot. If you're not logged in you will see the login screen, else you will see the app installation page:

|                   | ··· >>>>>>>>>>>>>>>>>>>>>>>>>>>>>>>>>> |
|-------------------|----------------------------------------|
| Connect           | ing <b>EB2HS</b> to <b>HubSpot</b>     |
| FROME             |                                        |
| ER5H2             |                                        |
| Choose an account | Find an account by name, domain, or ID |
| NAME              | DETAILS                                |
| • Stoerkens       |                                        |
|                   |                                        |
| 0                 |                                        |
| $\bigcirc$        |                                        |
|                   |                                        |

You will be asked to choose the account if your login has access to multiple accounts, if not you will be redirected directly to the access page.

This installation page will display what kind of access is required on your HubSpot account in order to use the app.

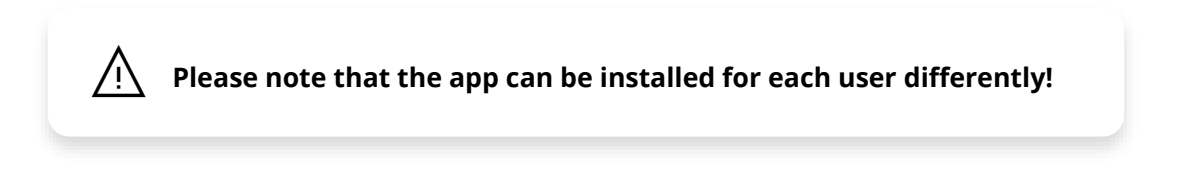

After a successful installation, you will be redirected back to the application success page, where further instructions are defined.

Echobot Media

Basically, there are three forms for the configuration you need to complete in order to be able to use the application:

| nstallat<br>stallation is | ion Done!<br>s now done! you can access echobot panel from company details view in Hubspot. |
|---------------------------|---------------------------------------------------------------------------------------------|
|                           | Add Echobot Credential                                                                      |
| 0                         | Add Company Field Mapping                                                                   |
| 0                         | Add Contact Field Mapping                                                                   |

| lext Steps:           |          |                                                 |
|-----------------------|----------|-------------------------------------------------|
| Add Echobot Cre       | edential |                                                 |
| Echobot Configura     | ation    |                                                 |
| Account Email         |          |                                                 |
| Account Secret        |          |                                                 |
| Language              |          | en-US ~                                         |
|                       | Save     | Cancel                                          |
| Webhook URLs          |          |                                                 |
| Organization Webhook: |          | https://appconnect.cbsrv.net/echo/webhook/org 🖪 |
| Employee Webhook:     |          | https://appconnect.cbsrv.net/echo/webhook/emp 🖪 |
|                       |          |                                                 |

### mechobot

| ext Steps:     |                                           |
|----------------|-------------------------------------------|
| Add Ech        | obot Credential                           |
| Add Cor        | npany Field Mapping                       |
| Company Fie    | ld Mapping                                |
| Name:          | companyName ×                             |
| Address:       | street × , location × , zip × , country × |
| EBID:          |                                           |
| Employee Size: |                                           |
| Test Field:    |                                           |
| EchobotID:     | ld x                                      |
| Add to Note:   |                                           |
| Ƴ Sho          | w available fields                        |
|                | Save Cancel                               |
|                |                                           |

| Add Ech        | obot Credential          |
|----------------|--------------------------|
| Add Con        | npany Field Mapping      |
| Add Con        | ttact Field Mapping      |
| ontact Field   | I Mapping                |
| Name:          | lastName × , firstName × |
| First name:    | firstName ×              |
| Last name:     | lastName ×               |
| Phone:         | phone ×                  |
| Email:         | email ×                  |
| Salutation:    |                          |
| EchobotID:     | id x                     |
| Add to Note: 😡 |                          |
|                |                          |

In case there is some issue during the installation, an error message will be displayed.

#### **STEP 4: VERIFY THE INSTALLATION**

- To verify installation log in into your HubSpot account.
- Open any company.
- On the bottom right you should see a new panel now:

| ✓ Echobot Connet        | ct (0)               |           |
|-------------------------|----------------------|-----------|
|                         | Open Echobot Connect |           |
| Powered by <b>EB2HS</b> |                      | Chat Help |

- Click on "Open Echobot CONNECT" button on the panel. •
- A new popupwill appear:

| mechobot                                                                                                    |                                                                                                    | Connect Pending Sync Settings 👻 User 🔻                                 | , |
|----------------------------------------------------------------------------------------------------|----------------------------------------------------------------------------------------------------|------------------------------------------------------------------------|---|
| e   Stoerkens GmbH · Employees (2) · Signals ↓<br>Stoerkens G                                                                                                    | • • News articles • HR • Finanzen   Stoerkens Gm                                                                                                    | nbH Q   & Nosmo King 🏚                                                 | Â |
| explain.de ()     explain.de ()     we explain.de ()     we explain | <ul> <li>☑ info@stoerkens.de</li> <li>7, 85521 Ottobrunn ● Active company</li> <li>Key figures:</li> <li>○○○○○○○○○○○○○○○○○○○○○○○○○○○○○○○○○○○○</li></ul> | Map: 20 Navigate to this address                                       |   |
| Twitter Facebook Ads<br>Inbound Marketing Linkedin<br>Content Marketing Facebook E-Mail<br>Google AdWords (more)                                                                                                    | Founding year<br>Motion picture, video and television<br>programme production activities<br>Industry (WZ Codes)<br>59 . 11 . 0<br>E291416323            | n<br>Support ×<br>Hey there 🁏<br>Any questions? I'd be happy to help 👍 |   |
|                                                                                                    | T ID Register ID                                                                                                    |                                                                        |   |

This will show the Echobot search result of the company you are currently viewing in HubSpot. Before this can appear, you need to configure the application.

If the application is not yet configured, you will instead see the installation success page which you get at the time of app installation:

| Installat       | ion Donel                                                                    |
|-----------------|------------------------------------------------------------------------------|
| Installation is | now done! you can access echobot panel from company details view in Hubspot. |
| Next Ste        | ps:                                                                          |
|                 | Add Eskahat Perdanial                                                        |
|                 | Add Echippot Gredeniuar                                                      |
|                 | Add Company Eidd Manning                                                     |
|                 |                                                                              |

Please check out next steps for the configuration. The image above shows the state after the successful configuration. However, when you first encounter the image, the icons will be red in color meaning that the values do not exist yet.

### **CONFIGURATION STEPS**

Once the application is installed, you should be able to verify the installation using Step 4 from the previous section. Before you can start using the application, you will need to configure the application.

Please make sure prerequisite 2 is given for configuration. That means, you will need a valid Echobot account with Echobot CONNECT enabled.

### **STEP 1: LOGIN TO ECHOBOT CONNECT**

First, log in into your Echobot account: 

| Username:          |                      |
|--------------------|----------------------|
| Your email address |                      |
| Password:          |                      |
|                    | FORGOT YOUR PASSWORD |
|                    | Login                |

### mechobot

#### **STEP 2: CREATE NEW WEBHOOK**

Go to Echobot CONNECT: •

| iiiechobot ~                      |                       |                    | 1                 | ⊗ ° ~               |
|-----------------------------------|-----------------------|--------------------|-------------------|---------------------|
| Welcome,<br>Andreas Stoll         | •                     | <b>C</b>           | Ð                 |                     |
| Dashboard                         | Echobot<br>MONITORING | Echobot<br>CONNECT | Echobot<br>TARGET | Echobot<br>DATACARE |
| <ul><li>② User settings</li></ul> | Try now               | Start >            | Try now >         | Try now             |
| _                                 |                       |                    |                   |                     |

Navigate to Settings and Data Integration: 

| ఫి  |                                                                                                    | $\bowtie$ | Search for companies |                 | 0 d <sup>®</sup>   | 2 |
|-----|----------------------------------------------------------------------------------------------------|-----------|----------------------|-----------------|--------------------|---|
| col | NNECT                                                                                                    | Dashl     | oard                 | <b>⇔</b>        | View customisation |   |
|     |                                                                                                    | 4- F-I    |                      | పి              | Browser plugins    | × |
| Ech | obot CONN                                                                                                    | ECT provi | IODOL CONNECT        | ø               | Integrations       |   |
| Get | Get information on more than 51 million employees, 16 billion news and over 142 million financial figures as well as financial statements. |           | <u></u>              | Data interfaces |                    |   |
|     |                                                                                                    |           |                      | 2               | Invite new user    | · |

- Create a new webhook.
- Fill in details. .
- Copy webhook URL from success page which you get after installing the app and filling in given fields:

| stallation Done!<br>tallation is now done! you can acce<br>ext Steps: | ess echobot panel from organization view in pipedrive. |
|-----------------------------------------------------------------------|--------------------------------------------------------|
| Add Echobot Credenti                                                  | iel                                                    |
| Echobot Configuration                                                 | n                                                      |
| Account Email                                                         |                                                        |
| Account Secret                                                        |                                                        |
| Language                                                              | en-US ~                                                |
| Sa                                                                    | Cancel                                                 |
| Webhook URLs                                                          |                                                        |
| Organization Webhook:                                                 | https://appconnect.cbsrv.net/echo/webhook/org 🖪        |
|                                                                       |                                                        |

Click Create 

### mechobot

| శ్రి Data interfaces          | XING-Connect  | tor                                  |
|-------------------------------|---------------|--------------------------------------|
|                               |               |                                      |
|                               | Create new we | phook +                              |
| lanual                        | Edit webhook  |                                      |
|                               | Name          | Company HDA                          |
|                               | Data type     | Companies ~                          |
|                               | Url           | ppconnect.cbsrv.net/echo/webhook/org |
|                               | For           | All Users (account-wide push) ~      |
| )0 additional services with I | Ech Create    |                                      |

Similarly create another webhook for employees as well: 

| Webho                          | oks / Data Push                                                                                                    |                      |                    |                                        |         |
|--------------------------------|----------------------------------------------------------------------------------------------------|----------------------|--------------------|----------------------------------------|---------|
| Send selected<br>using webhool | company and employee data to<br><s.< td=""><td>third-party services</td><td><b>D</b><br/>Manual</td><td>Create new webhook +</td><td></td></s.<> | third-party services | <b>D</b><br>Manual | Create new webhook +                   |         |
|                                | Data type                                                                                                    | Name                 |                    | Uri                                    | Actions |
| C                              | Companies                                                                                                    | Company HDA          |                    | Inttps://appconnect.cbsrv.net/echo/web | oho 🥜 🔒 |
|                                | Employees                                                                                                    | Contacts HDA         |                    | https://appconnect.cbsrv.net/echo/web  | bho 🕜 📋 |

#### **STEP 3: CONFIGURE INTEGRATION TOKEN**

- Go to the Integrations tab.
- You will find an integration token. Copy it: •

| 🔗 📰 🖂 Search for companies 🔍 🔹                                                                                                    | <b>?</b>                                            |
|----------------------------------------------------------------------------------------------------|-----------------------------------------------------|
| 😂 Company view customisation 🛛 🖏 Browser plugins 🖉 Integrations 🖧 Data interfaces                                                                     | XING-Connector                                      |
| IFrame integration                                                                                                    |                                                     |
| Integrate Echobot CONNECT directly as an IFrame into your own<br>systems. Afterwards, you will be able to look up relevant additional<br>information. | Your secret account key for the IFrame integration: |

- Back on the application page, the first form gives you the option to enter the details for the configuration of Echobot and the token.
- Go to the first section on the success page or click on the settings icon and navigate to Configuration:

| nstallation Done!<br>stallation is now done! you car | access echobot panel from organization view in pipedrive. |  |  |  |  |
|------------------------------------------------------|-----------------------------------------------------------|--|--|--|--|
| lext Steps:                                          |                                                           |  |  |  |  |
| Add Echobot Cre                                      | dential                                                   |  |  |  |  |
| Echobot Configura                                    | tion                                                      |  |  |  |  |
| Account Email                                        |                                                           |  |  |  |  |
| Account Secret                                       | 1                                                         |  |  |  |  |
| Language                                             | en-US ~                                                   |  |  |  |  |
|                                                      | Save Cancel                                               |  |  |  |  |
| Webhook URLs                                         |                                                           |  |  |  |  |
| Organization Webhook:                                | https://appconnect.cbsrv.net/echo/webhook/org 🖪           |  |  |  |  |
| Employee Webhook:                                    | https://appconnect.cbsrv.net/echo/webhook/emp             |  |  |  |  |
|                                                      |                                                           |  |  |  |  |

Or

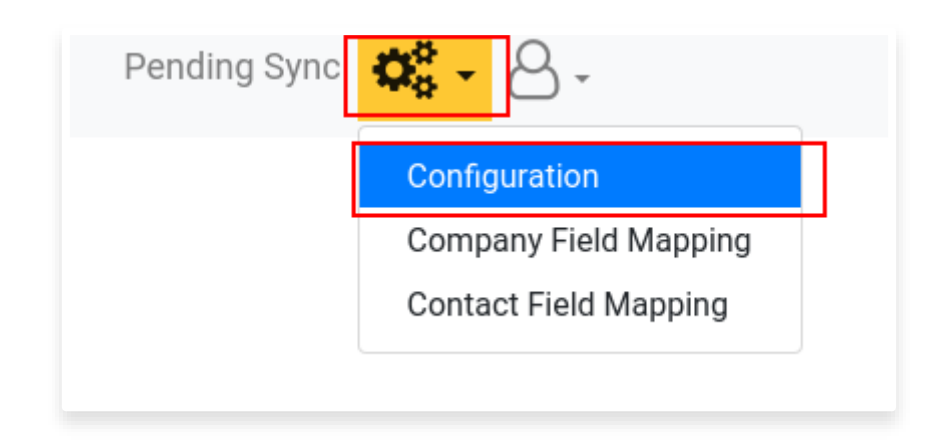

- Complete the information in the form.
  - Fill in the email address which is used in the Echobot account. •
  - Fill in a token copied from Echobot CONNECT Integrations tab. •
  - Choose which type of widget you want to see on the main page of Echobot • CONNECT.
  - Choose preferred language. •
  - Save details.

10

| Echobot Configuratio  | 'n                                            |               |
|-----------------------|-----------------------------------------------|---------------|
| Account Email         | Echobot ac                                    | count email   |
| Account Secret        | 4a7b10726d368                                 | 10            |
| Language              | en-US                                         | Echobot token |
| webhook URLs          | Interface languag                             | e             |
| Organization Webhook: | https://appconnect.cbsrv.net/echo/webhook/org |               |
| Employee Webbook:     | https://appconnect.chsrv.pet/echo/webbook/emp |               |

### **STEP 4: CREATE FIELD MAPPING**

Before you can start using the App, there is one more step required to complete the confirmation.

• You can access the mapping form on the default success page or from the top menu:

| xt Steps:      |                                           |
|----------------|-------------------------------------------|
| Add Ech        | obot Credential                           |
| Add Con        | npany Field Mapping                       |
| company Fie    | ld Mapping                                |
| Name:          | companyName ×                             |
| Address:       | street × , location × , zip × , country × |
| EBID:          |                                           |
| Employee Size: |                                           |
| Test Field:    |                                           |
| EchobotID:     | idx                                       |
| Add to Note: 🛛 |                                           |
| Ƴ Sho          | w available fields                        |
|                | Save Cancel                               |
|                |                                           |

- You will see the default fields are populated. However, these are not yet saved, you need to adjust them as per your requirement or save them if you want to proceed with default.
- From the settings menu you can access the company field mapping as well:

| Pending Sync | <b>\$</b>             |
|--------------|-----------------------|
|              | Configuration         |
|              | Company Field Mapping |
|              | Contact Field Mapping |

- You will find mltiple fields representing the fields in your HubSpot account.
- In any field start typing with @ to see available options, filter by typing in more characters and click to select:

| mechobo            | Pending Sync 🚾 - 🗠 -                                                                                                    |
|--------------------|----------------------------------------------------------------------------------------------------|
| Company Field M    | apping                                                                                                    |
| Name: com          | panyName x type @ to show available options                                                                                                    |
| Address:           | NAme x streetNumber x 2in x location x county x                                                                                                    |
| Tel Zentrole:      | Create combination of tags as required                                                                                                    |
| phore phore        |                                                                                                    |
| Info-E-Mail: ema   | a x                                                                                                    |
| Homepage: url >    |                                                                                                    |
| last change: last  | JpdateDate ×                                                                                                    |
| Quelle:            |                                                                                                    |
| Messe-do not       |                                                                                                    |
| use:               |                                                                                                    |
| Patt:              |                                                                                                    |
| Latest visit:      |                                                                                                    |
| Trade Fair:        |                                                                                                    |
| LinkedIn:          |                                                                                                    |
| Branche:           |                                                                                                    |
| Anzahl             | Anna Stra v                                                                                                    |
| Mitarbeiter:       |                                                                                                    |
| Adresse-Neu:       |                                                                                                    |
| Besuche:           |                                                                                                    |
| Punkte:            |                                                                                                    |
| LinkedIn URL:      |                                                                                                    |
| Website:           |                                                                                                    |
| Mautic ID:         |                                                                                                    |
| Echobot Id:        |                                                                                                    |
| id ×               |                                                                                                    |
| Add to Note: Score | All Availbale options tag from echobot are displayed here                                                                                                 |
| Available Fields:  | it complementative legition lastipatedus companyture (seet stretture stretture) za locato county ut enal phore far registribute registribute registribute |
| ✓ hide available   | fields                                                                                                    |
| Sav                |                                                                                                    |

- Once you are done with adding tags, click Save.
- Repeat the same process for employee field mapping under the settings menu.

This mapping will come handy when you try to sync data from Echobot to HubSpot.

**Note:** Third-party cookies must be enabled in the browser for the app to work.